## ADDM 自動データベース診断モニター (Automatic Database Diagnostic Monitor) によるパフォーマンス障害のへの対応

「高負荷 SQL 文の特定」と「原因分析」および、「修正方法の提示」

連続な2時点間のAWRスナップショットによるパフォーマンス評価

## ADDM (自動データベース診断モニターAutomatic Database Diagnostic Monitor) の起動方法

AWR(自動ワークロード・リポジトリ)のスナップショット(統計情報)を ADDM (Automatic Database Diagnostic Monitor 自動データベース診断モニター) を利用して比較検討させる

ADDM およびアドバイザの起動方法

次ページ参照

| [ホーム] / [パフォーマンス] /                                     | / [可用性] / [サーバー]<br>[データ移動] / [ ソフトț | ] / [スキーマ]<br>ウェアとサポート ]                      |
|---------------------------------------------------------|--------------------------------------|-----------------------------------------------|
| <u>関連リンク セクション</u><br>EM の SQL 履歴<br>アドバイザ・セントラル        | SQL ワークシート<br>アラート・ログの内容             | アクセス<br>アラート履歴                                |
| ジョブ<br>ターゲット・プロパティ                                      | スケジューラ・セントラル<br>ブラックアウト              | すべてのメトリック<br>ベースラインメトリック<br>しきい値              |
| ホリンー・クルーフ<br>メモリー・アクセス・モード                              | メトリックとホリンー設定<br>ユーザー定義メトリック          | メトリック収集エフー<br>監視構成                            |
| <ul> <li>アドバイザ・セントラルの画面</li> <li>アドバイザ・セントラル</li> </ul> |                                      | ]                                             |
| ) ドバイリ・ビンドリル<br><br><u>/[アドバイザ]\/[チェッカ]</u>             |                                      |                                               |
| 「アドバイザ」 セクション                                           | MTTR アドバイザ                           | ー<br>ー<br>SQLアドバイザ                            |
| SQL パフォーマンス・<br>アナライザ・ホーム                               | Streams パフォーマンス<br>アナライザ             | セグメント・アドバ<br>イザ                               |
| データ・リカバリ・アナライザ<br>自動 UNDO 管理                            | メモリー・アドバイザ                           | 最大可用性アーキテ<br>クチャ(MAA) <b>アド</b><br><b>バイザ</b> |
| SQL アドバイザ画面                                             | (参考)<br>✔                            |                                               |
| SQL アドバイザ                                               |                                      |                                               |
| SQL アクセス・アドバイ                                           | イザ                                   |                                               |
| SQL チューニング・アト                                           | ジバイザ                                 |                                               |

## ADDM の実行方法

EMDC → [ホーム] タブ → 関連リンク中の「アドバイザ・セントラル」→「ADDM」

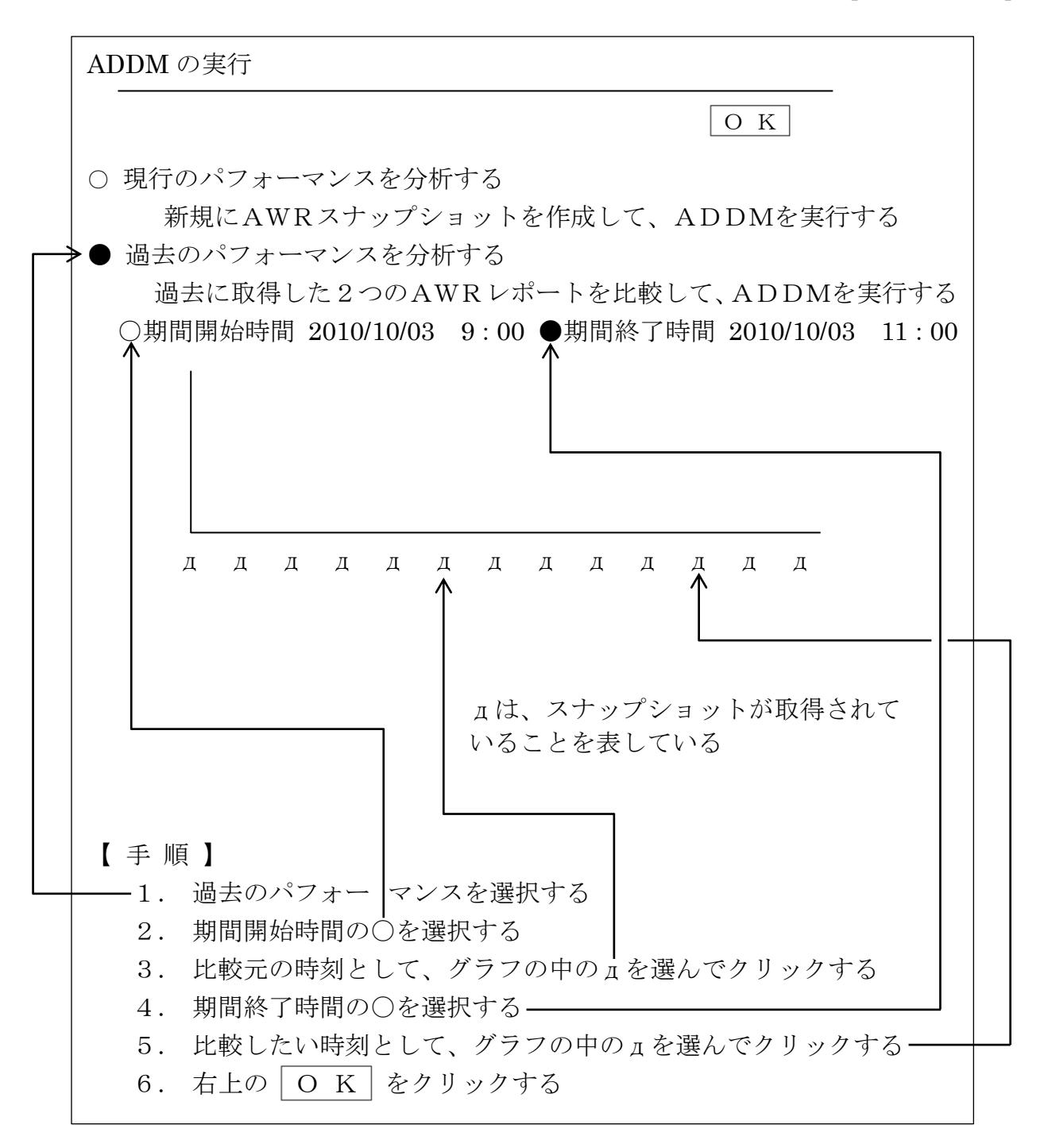

全タブ画面に共通の下部部分

|   | [ホーム] / [パフォーマンス] /<br>/ [                                    | ~ [可用性] /<br>「データ移動] / | [サーバー]<br>[ ソフトウ: | / [ス<br>ェアとサフ                             | 、キーマ]<br>ポート ]           |  |
|---|---------------------------------------------------------------|------------------------|-------------------|-------------------------------------------|--------------------------|--|
|   |                                                               |                        |                   |                                           |                          |  |
|   | <u>関連リンク セクション</u><br>FMの SOL 層歴                              | SOI D-AN-              | <u>ــــــ</u>     | アクセフ                                      |                          |  |
| _ | アドバイザ・セントラル                                                   | アラート・ログク               | )<br>内容<br>AXLラル  | アラート                                      | 、<br>·履歴                 |  |
|   | ション<br>ターゲット・プロパティ                                            | ブラックアウト                |                   | ベースラ                                      | レンドリック<br>インメトリック        |  |
|   | ポリシー・グループ<br>メモリー・アクセス・モード                                    | メトリックとポリ<br>ユーザー定義メト   | 「シー設定<br>、リック     | メトリッ<br>監視構成                              | しさい値<br>ク収集エラー<br>え      |  |
|   | で監視                                                           |                        |                   |                                           |                          |  |
|   |                                                               |                        |                   |                                           |                          |  |
|   |                                                               |                        |                   |                                           |                          |  |
|   | この画面の下段に、「アドバイザ・タスク」の実行済み結果リストが表示されて、<br>この中に「ADDM 情報」が含まれている |                        |                   |                                           |                          |  |
|   | アドバイザ・タスク                                                     |                        |                   |                                           |                          |  |
|   |                                                               | ちち マドバノ                | ド中午 a h           |                                           |                          |  |
|   | アドバイザ・タイプ タスク名 アドバイザ実行 ステータス<br>すべてのタイプ 「 「 」 [ ] 実行          |                        |                   |                                           |                          |  |
|   | 結果                                                            |                        |                   | み結果リストが表示されて、<br>ステータス<br>] 実行<br>-ル ▼ 実行 |                          |  |
|   | → 結果の表示   削除                                                  | アクション再スク               | 「ジュール   ▼         | ′ 実                                       | 行                        |  |
|   | 選択名前ア                                                         | ドバイザ・タイプ               | 説                 | 明                                         | 開始時刻                     |  |
|   | O     ADDM_check1     AD       O     SQLTuning_ch1     SQI    | DM<br>L Tuning         | 問題箇所の特            | 疋                                         | 2018/12/01<br>2018/12/24 |  |
|   |                                                               |                        |                   |                                           | ]                        |  |
|   | 対象の ADDM(期間から判断)<br>ADDM の行ったパフォーマンスタ                         | を選択して、<br>結果が表示され      | 果の表示]をź<br>hる     | ケリック <sup>-</sup>                         | すると、                     |  |

| ADDM パフォーマンス分析 |                        |                  |
|----------------|------------------------|------------------|
| タスク名 ADDM:13   | $3271138497\_1\_15592$ |                  |
|                |                        |                  |
|                |                        | 発生数              |
| 影響(%)          | 結果                     | (分析期間で終わる 24 時間) |
| 56.3           | →<br>上位 SQL 文          | 1/25             |
| 6.8            | ユーザーI/O 待機ク            | ラス 1/25          |
|                |                        |                  |
|                |                        |                  |
|                |                        |                  |
|                |                        |                  |
|                |                        |                  |

ここで、結果の内容である「上位 SQL 文」をクリックすると、ADDM 診断結果の『詳細』 が、表示されます

## ADDM による分析の詳細結果

| 影響(アクティブ・セッション) -2 88.5 88.5                                                                               | らの文を後引することによりハウオーマンスの改善を図ることかで                                                                                                    | Ctto and an and an and an and an and an and an and an and an and an and an and an and an and an and an and an a |
|----------------------------------------------------------------------------------------------------|----------------------------------------------------------------------------------------------------|----------------------------------------------------------------------------------------------------|
| 料間期的は中間 2014(09/05 13:00:38<br>系行下日間 2014(09/05 14:00:42<br>フィルタ処理済 しいた フィルタ                               |                                                                                                    |                                                                                                    |
| 推奖                                                                                                    |                                                                                                    |                                                                                                    |
| SQLチューニング・アドバイザのスケジュール                                                                                     |                                                                                                    |                                                                                                    |
| オペイン選択   没い経験   オペイの詳細本事子   オペイの詳細を非事子                                                                     |                                                                                                    |                                                                                                    |
| 911 CABD( 1489/09404 1 911 CO/8440023801) 911 CO/84400239301                                               |                                                                                                    | and an each fact                                                                                                |
| 1281代   1月1日   ハテコリ                                                                                        |                                                                                                    | ~~J+91(%)                                                                                                    |
| □ ▷ 表示 SQL Tuning                                                                                          |                                                                                                    |                                                                                                    |
| ☑ ▽ 非表示 SQL Tuning                                                                                         |                                                                                                    |                                                                                                    |
| アクション INSERT文(SOL ID "4uufdyrvyf39a")でSOLチューニング・アドバイザを実行してください。                                            | アドバイザをただちに実行 フィルタ                                                                                                    |                                                                                                    |
| SQL7+7, INSERT INTO TAB_GENBA_TIPS(COL1,COL2,COL3) VALUES (:B1, 'aca','xxxxxxx<br>SQL ID 4uufdyryvf39a     | 200000000X+++                                                                                                    |                                                                                                    |
| 1410 courter, but a warman many water with a basis the state of the state of the state of the state of the | a. A state at a transfer of a state of the state of the state of t |                                                                                                    |
| 調理 SQLはナーダベース処理時間の82%をCPU、1/Oおよびクラスタの特徴に登つしていました。ナーダ                                                       | Nー人処理時間のこの店町1は、SQLナユーニアフ・アドハイサによう                                                                                                    | (に火雪でさます。                                                                                                    |
| 1時45 SQUはテージベース処理や目的の82%をCPU、10万よびグラスジの特徴に質やしていました。テージ                                                     | ヽー人処理時間のとのおりつは、50ビナユニニアク・アドハイガによう                                                                                                    | しての時できます。                                                                                                    |

→ADDM で出力された診断結果